# ФОРМИРОВАНИЕ ЗАЯВКИ ПО УСЛУГЕ «ВЫДАЧА ОРДЕРА НА ПРАВО ПРОИЗВОДСТВА ЗЕМЛЯНЫХ РАБОТ» НА ПОРТАЛЕ ГОСУДАРСТВЕННЫХ И МУНИЦИПАЛЬНЫХ УСЛУГ МОСКОВСКОЙ ОБЛАСТИ

https://uslugi.mosreg.ru/

Зайдите на «Портал государственных и муниципальных услуг Московской области» в сети Интернет по адресу https://uslugi.mosreg.ru/

Авторизуйтесь через ЕСИА, нажав на кнопку «Войти»

| E босуслуги<br>Московской области                                                                      | Q | Гражданам Бизнесу<br> | 🗙 Войти |
|----------------------------------------------------------------------------------------------------|---|-----------------------|---------|
| Поиск по сайту                                                                                         |   |                       |         |
| Q     Напишите, что вы ищете       Например:     Катки       Моя школа     Кружки       Запись к врачу |   |                       |         |

# ПОРТАЛ «ГОСУДАРСТВЕННЫХ И МУНИЦИПАЛЬНЫХ УСЛУГ (ФУНКЦИЙ) МОСКОВСКОЙ ОБЛАСТИ»

Нажмите кнопку «Авторизоваться»

Поиск по сайту Вход через ЕСИА ГОС Авторизоваться Авторизуясь, вы принимаете соглашение на обработку персональных данных.

Для авторизации на портале необходимо ввести учетные данные, ввести пароль, нажать кнопку «Войти»

|   | госуслуги                                                                            |   |
|---|--------------------------------------------------------------------------------------|---|
| ſ | Телефон / Email / СНИЛС<br>Введите логин<br>Пароль<br>Введите пароль<br>Восстановить |   |
|   | Войти                                                                                | J |
|   | Войти другим способом                                                                |   |
|   | QR-код Эл. подпись                                                                   |   |
|   | Не удаётся войти?                                                                    |   |
|   | Зарегистрироваться                                                                   |   |

Z

Введите в поисковую строку «Выдача ордера на право производства земляных работ» и выберите из выпадающего меню соответствующую услугу

| ≡     | Босуслуги     Московской области                                                                                                    | Q | Гражданам <b>Бизнесу</b> | С Войти |
|-------|----------------------------------------------------------------------------------------------------|---|--------------------------|---------|
|       |                                                                                                    |   |                          |         |
|       | Поиск по сайту                                                                                                    |   |                          |         |
| Q Bb  | дача ордера на право производства земляных работ                                                                                                 |   |                          | ×       |
| Ż     | <b>Выдача ордера на право производства земляных работ</b><br>Выдача ордера на право производства земляных работ на территории Московской области |   | Пер                      | ейти Л  |
| Bce p | езультаты                                                                                                    |   |                          |         |

# ПОРТАЛ «ГОСУДАРСТВЕННЫХ И МУНИЦИПАЛЬНЫХ УСЛУГ (ФУНКЦИЙ) МОСКОВСКОЙ ОБЛАСТИ»

### Выберите муниципальное образование,

на территории которого расположен земельный участок, на котором планируется производство земляных работ

#### Выдача ордера на право производства земляных работ

Проведение любых видов земляных работ, связанных со вскрытием грунта на глубину более 30 сантиметров, без ордера запрещается, за исключением случаев, когда указанные работы осуществляются на основании документов, выданных в соответствии с федеральным законодательством.

| Рейтинг услуги | Подано заявлений |
|----------------|------------------|
| 1,92 ★ ★ 🛧 🏠   | 326 001          |
|                |                  |

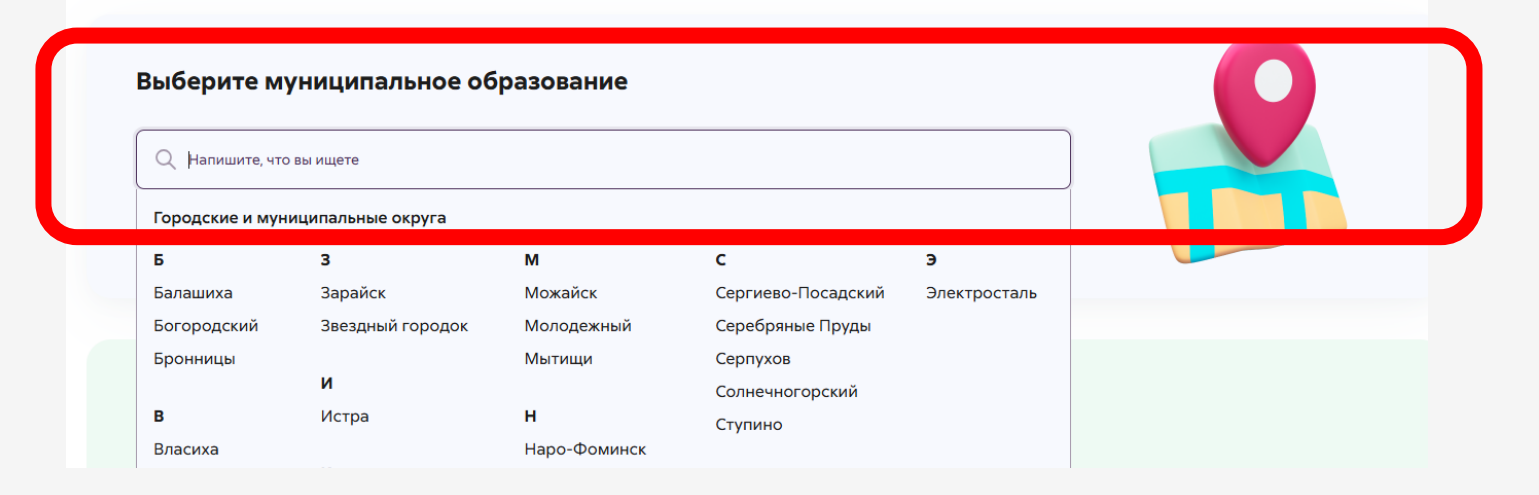

# ПОРТАЛ «ГОСУДАРСТВЕННЫХ И МУНИЦИПАЛЬНЫХ УСЛУГ (ФУНКЦИЙ) МОСКОВСКОЙ ОБЛАСТИ»

Выберите необходимые параметры. После выбора необходимых параметров - нажмите кнопку «Получить услугу»

ВАЖНО! Для выбора необходимого параметра необходимо нажать на соответствующий параметр и из выпадающего списка выбрать нужную подуслугу

Для получения услуги выберите необходимые параметры

| טועמים טאלבאספ עם וואסט וואסטאסטלני גם אפאטאאסא אסטו | × |
|------------------------------------------------------|---|
| Подходящий случай                                    |   |
| Выдача ордера на право производства земляных работ   | × |
| Категория заявителя<br>Физические лица               | × |
|                                                      |   |
|                                                      |   |

# СОГЛАСИЕ

В открывшемся окне необходимо поставить отметку о согласии с пунктами, указанными на данном шаге

Нажмите кнопку «Следующий шаг»

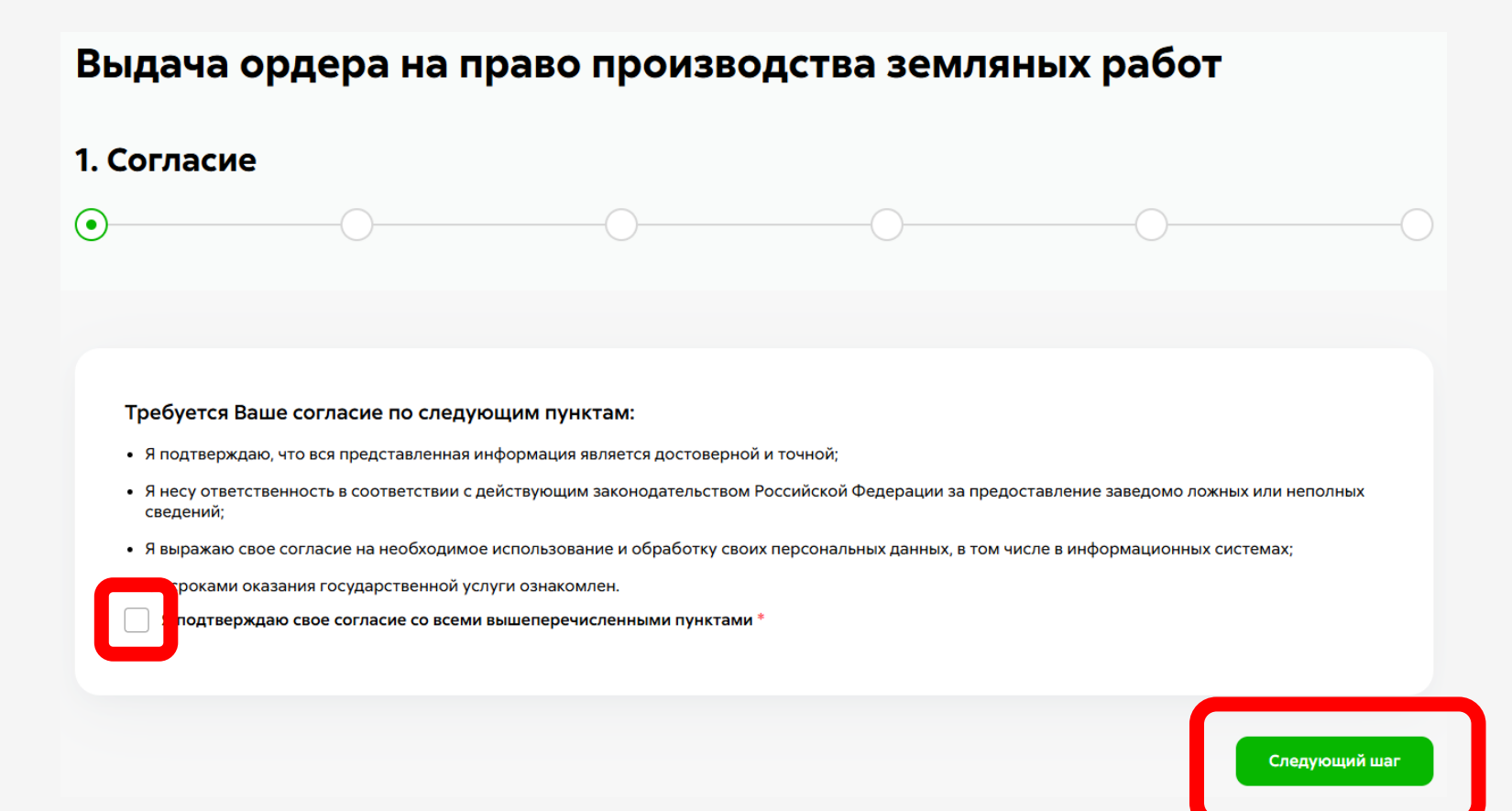

# ПРЕДСТАВИТЕЛЬ

Необходимо заполнить поле «Являюсь представителем заявителя»

- В случае выбора из списка ответа «Нет» нажмите кнопку **«Далее»** и перейдите к слайду **12**
- В случае выбора из списка ответа «Да» следуйте дальнейшей инструкции

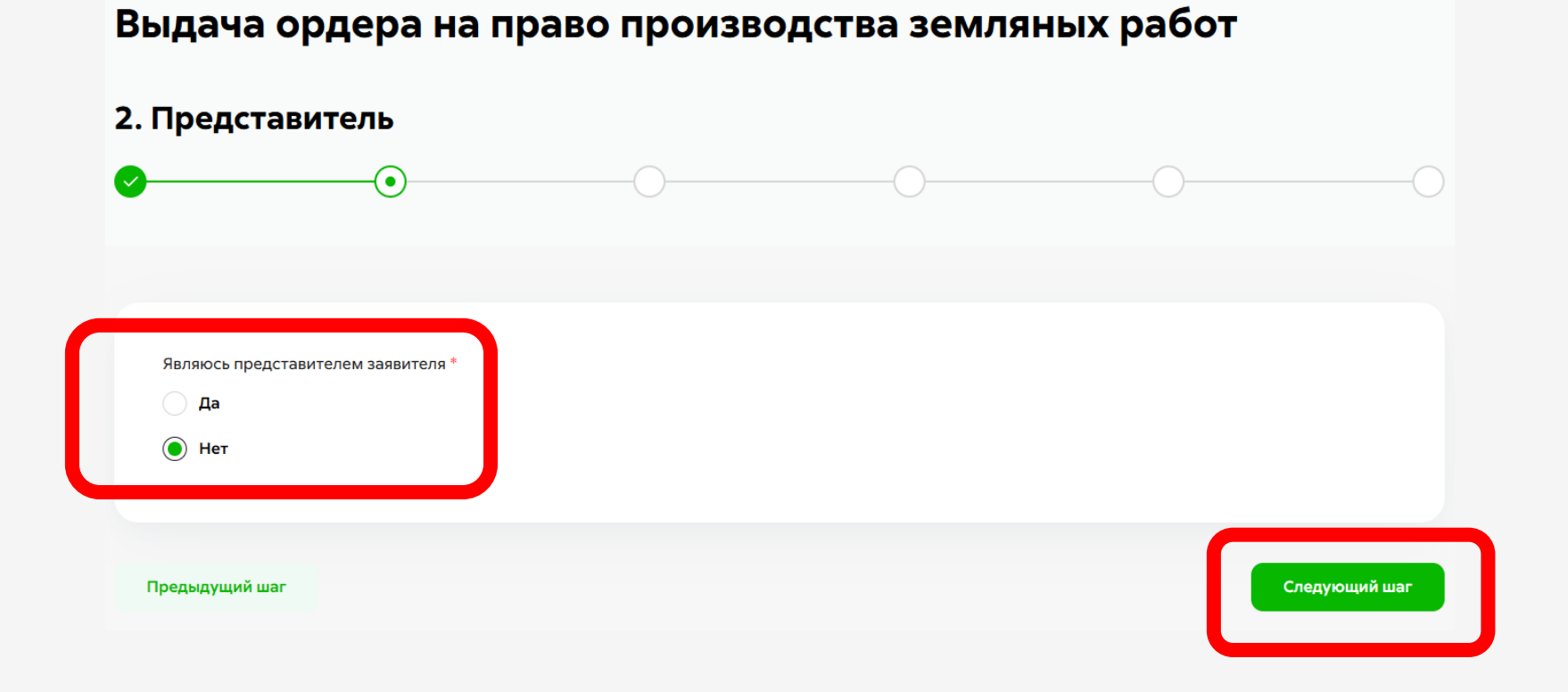

# ПРЕДСТАВИТЕЛЬ – ФИЗИЧЕСКОЕ ЛИЦО

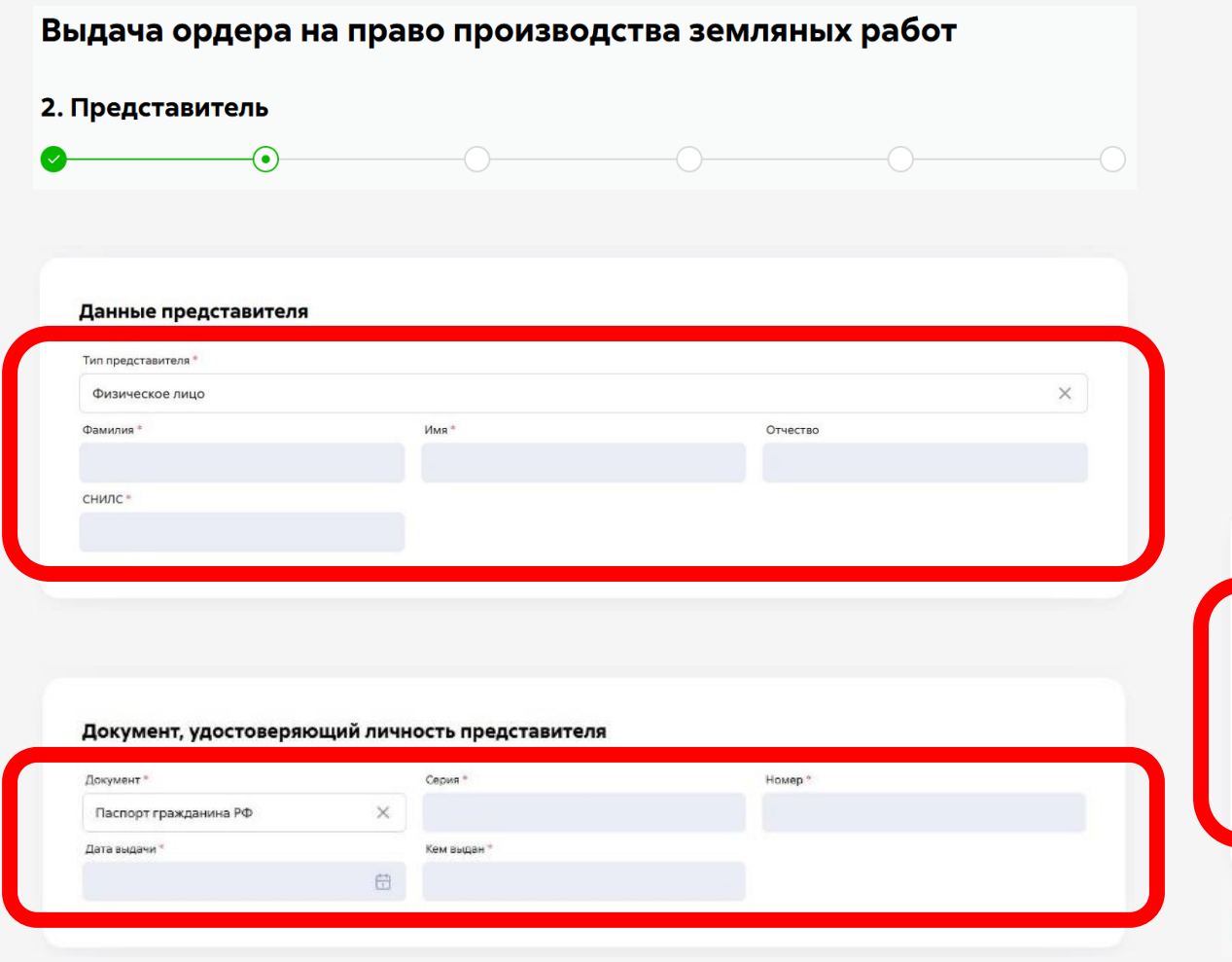

Представитель - выберите «Физическое лицо»

Заполните все обязательные поля, отмеченные «\*»

Нажмите кнопку «Следующий шаг»

ВАЖНО! Если Вы авторизуетесь под учетной записью портала Госуслуг, ФИО, СНИЛС и данные паспорта заполнятся автоматически.

| Контактная информация                                                |                           |               |
|----------------------------------------------------------------------|---------------------------|---------------|
| Адрес регистрации *                                                  |                           |               |
| Ввести адрес вручную<br>Нет дома Нет квартиры<br>Телефон для связи * | Адрес электронной почты * |               |
| Согласен на рассылку уведомлени                                      | й о ходе оказания услуги  |               |
| Предыдущий шаг                                                       |                           | Следующий шаг |

# ПРЕДСТАВИТЕЛЬ – ИНДИВИДУАЛЬНЫЙ ПРЕДПРИНИМАТЕЛЬ

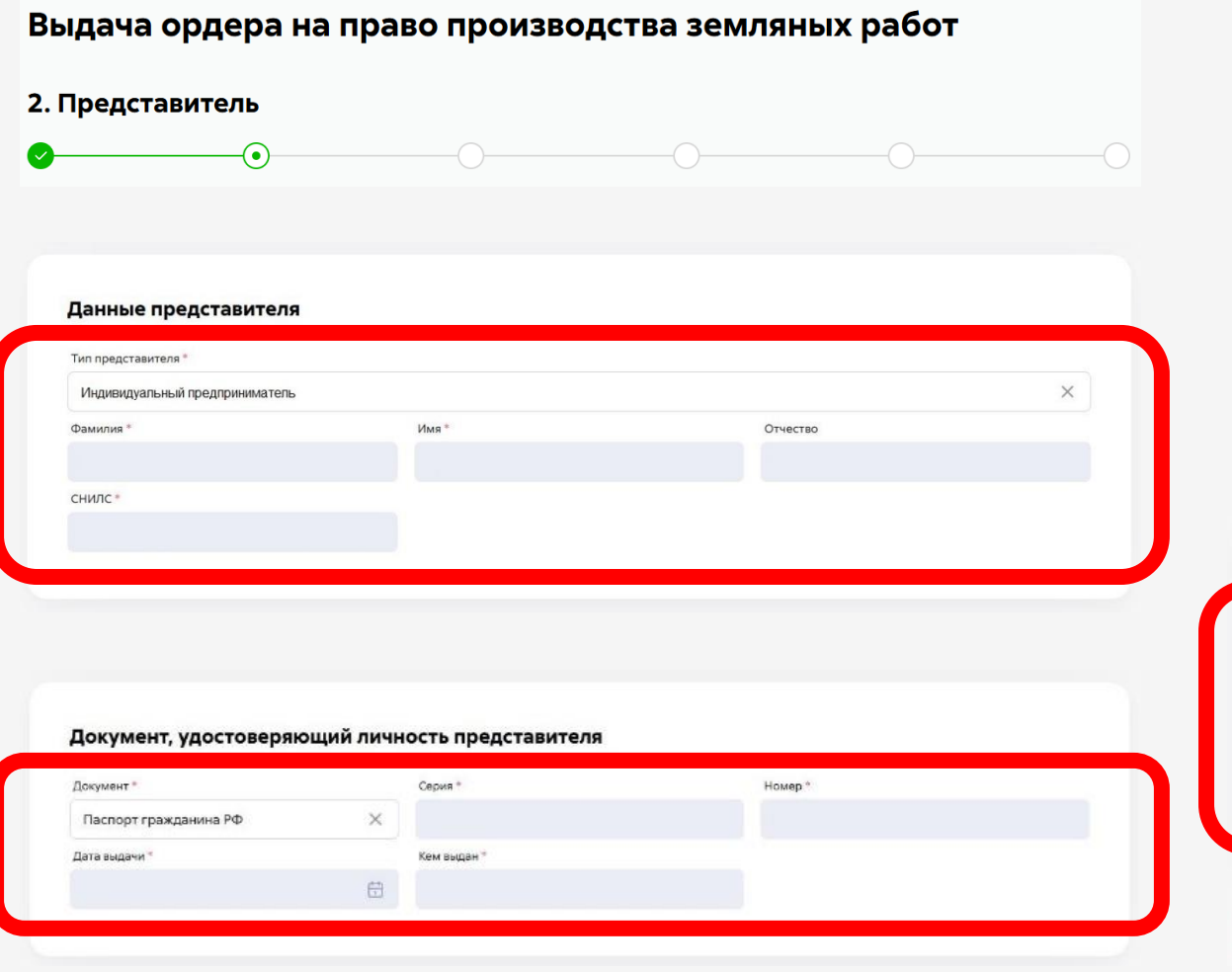

# Тип заявителя – выберите «Индивидуальный предприниматель»

Заполните все обязательные поля, отмеченные «\*»

### Нажмите кнопку «Следующий шаг»

ВАЖНО! Заполнение полей аналогично физическому лицу, за исключением новых полей «ОГРНИП» и «ИНН». Сведения в этих полях должны быть корректными, поскольку происходит автоматическая проверка данных.

| Адрес регистрации *                                                      |                           |  |
|--------------------------------------------------------------------------|---------------------------|--|
| Ввести адрес вручную   ~<br>Нет дома Нет квартиры<br>Телефон для связи * | Адрес электронной почты * |  |
| <ul> <li>Согласен на рассылку уведомле</li> </ul>                        | ий о ходе оказания услуги |  |
|                                                                          |                           |  |

# ПРЕДСТАВИТЕЛЬ – ЮРИДИЧЕСКОЕ ЛИЦО

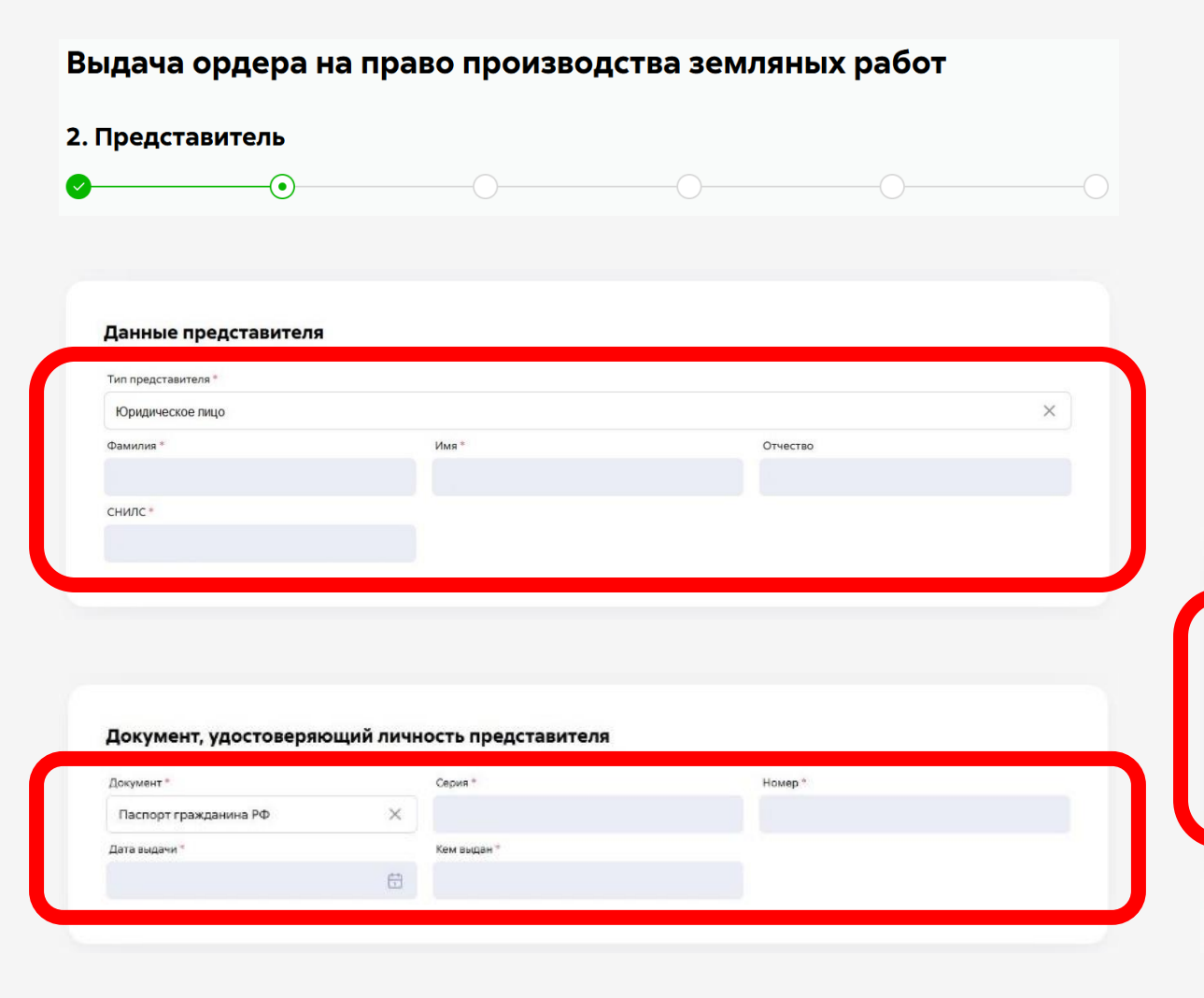

Тип заявителя – выберите «Юридическое лицо»

Заполните все обязательные поля, отмеченные «\*»

#### Нажмите кнопку «Следующий шаг»

ВАЖНО! Юридические лица заполняют реквизиты своей организации, выбирают организационно-правовую форму (из списка). Контактная информация должна быть указана ответственного за подачу заявления сотрудника.

| Адрес регистрации                                                          |                           |  |
|----------------------------------------------------------------------------|---------------------------|--|
| звести адрес вручную 🗸<br>В Нет дома 📄 Нет квартиры<br>Телефон для связи * | Адрес электронной почты * |  |
| <ul> <li>Согласен на рассылку уведомлений с</li> </ul>                     | у ходе оказания услуги    |  |

# ЗАЯВИТЕЛЬ - ФИЗИЧЕСКОЕ ЛИЦО

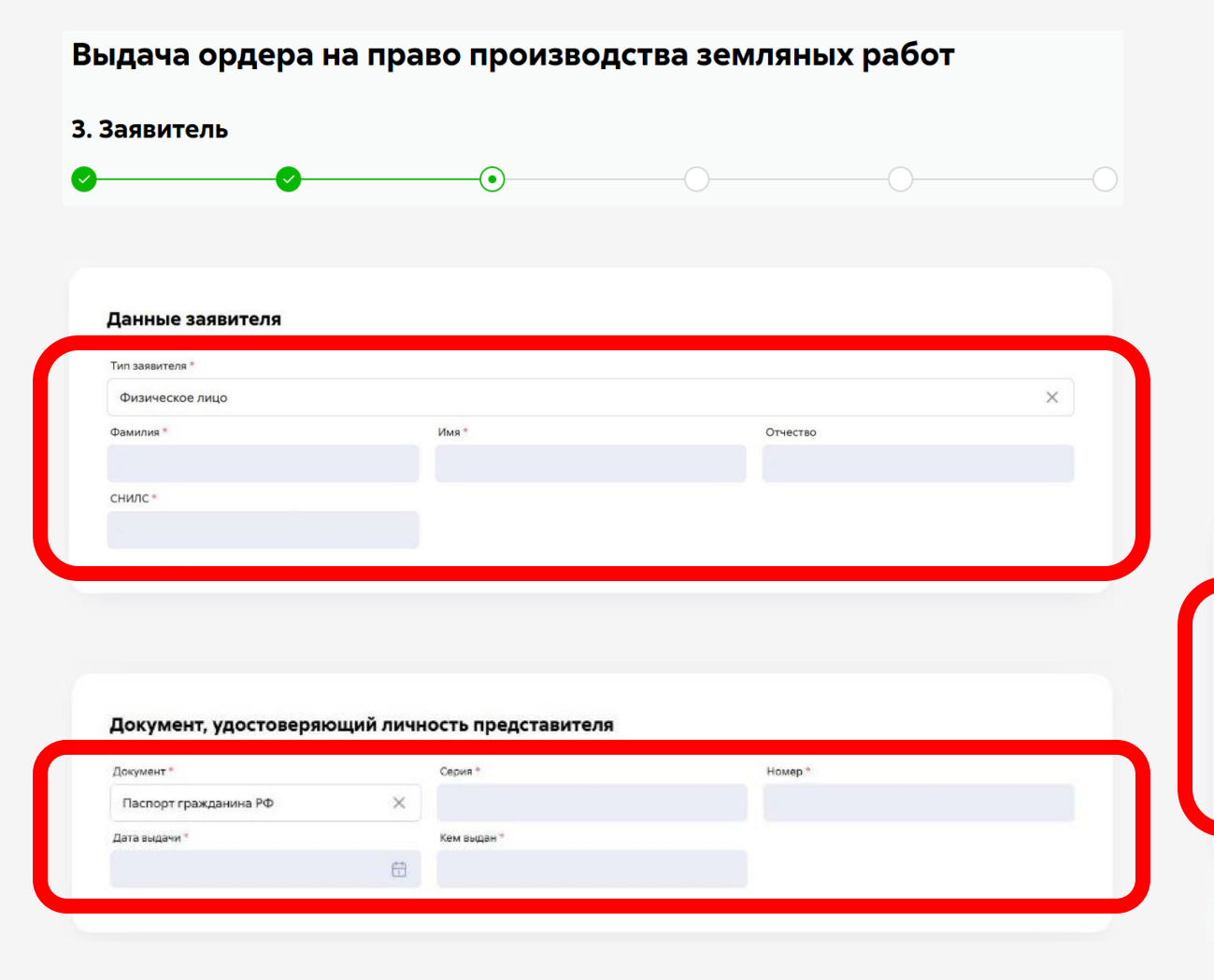

#### Тип заявителя – выберите «Физическое лицо»

Заполните все обязательные поля, отмеченные «\*»

#### Нажмите кнопку «Следующий шаг»

ВАЖНО! В разделе «Контактная информация» требуется указать корректные контактные данные для возможности оперативной связи сотрудников ведомства с заявителем. Ваши контактные данные могут использоваться исключительно в рамках оказания услуги.

| вести адрес вручную 🗸<br>Нет дома Нет квартиры<br>Гелефон для связи * | Адрес электронной почты * |  |
|-----------------------------------------------------------------------|---------------------------|--|
| Согласен на рассылку уведомлений о ходе ог                            | казания услуги            |  |

# ЗАЯВИТЕЛЬ – ИНДИВИДУАЛЬНЫЙ ПРЕДПРИНИМАТЕЛЬ

Тип

заявителя –

предприниматель»

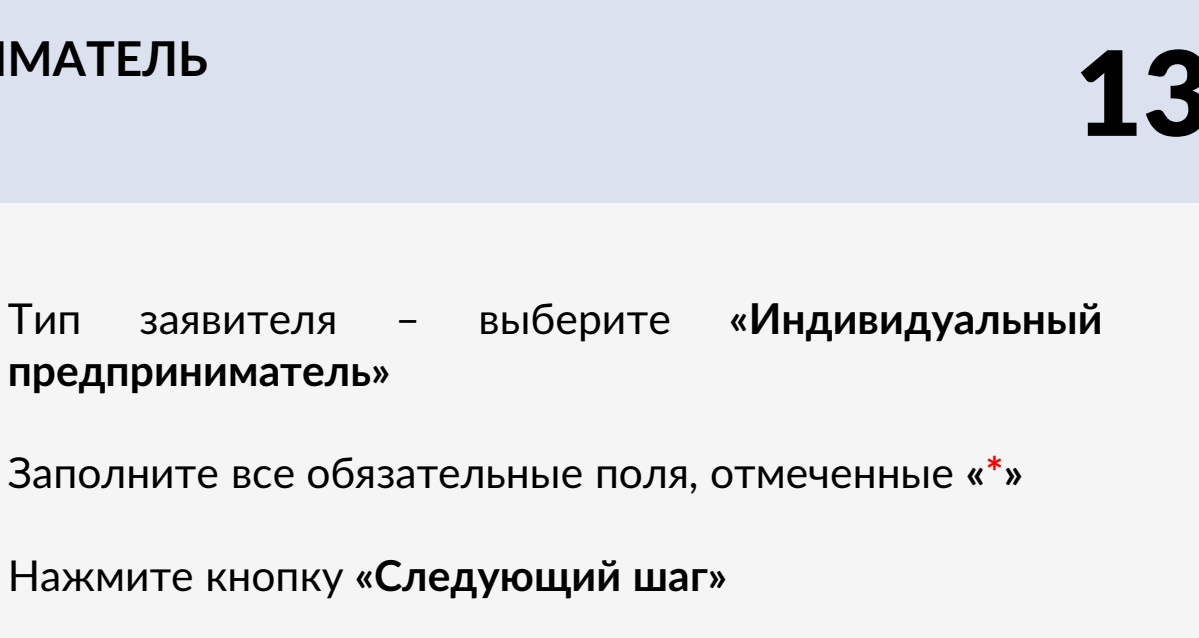

ВАЖНО! Заполнение полей аналогично физическому лицу, за исключением новых полей «ОГРНИП» и «ИНН». Сведения в этих полях должны быть корректными, поскольку происходит автоматическая проверка данных.

| Адрес регистрации *                                                                          |                           |  |
|----------------------------------------------------------------------------------------------|---------------------------|--|
| Ввести адрес вручную             Нет дома         Нет квартиры           Телефон для связи * | Адрес электронной почты * |  |
| <ul> <li>Согласен на рассылку уведомлен</li> </ul>                                           | ий о ходе оказания услуги |  |
|                                                                                              |                           |  |

# 3. Заявитель • Данные заявителя Тип заявителя \* Индивидуальный предприниматель Имя\* Отчество Фамилия СНИЛС Документ, удостоверяющий личность представителя Серия \* Документ \* Номер X

# Выдача ордера на право производства земляных работ

Кем выдан

Паспорт гражданина РФ

Дата выдачи

# ЗАЯВИТЕЛЬ - ЮРИДИЧЕСКОЕ ЛИЦО

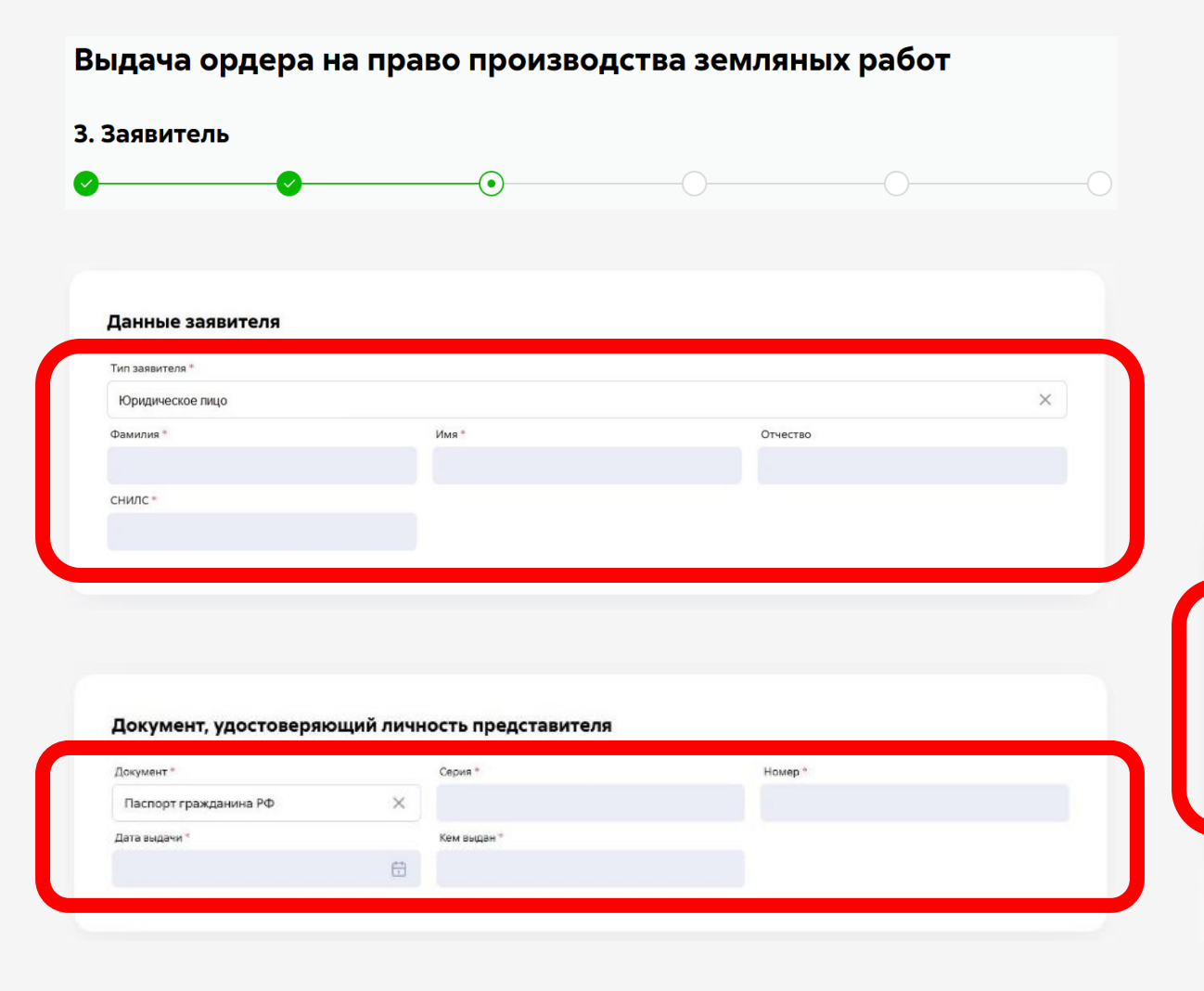

Тип заявителя – выберите «Юридическое лицо»

Заполните все обязательные поля, отмеченные «\*»

#### Нажмите кнопку «Следующий шаг»

ВАЖНО! Юридические лица заполняют реквизиты своей организации, выбирают организационно-правовую форму (из списка). Контактная информация должна быть указана ответственного за подачу заявления сотрудника.

| звести адрес вручную 🗸<br>Нет дома 📄 Нет квартиры<br>Телефон для связи * | Адрес электронной почты * |  |
|--------------------------------------------------------------------------|---------------------------|--|
| Согласен на рассылку уведомлений о х                                     | оде оказания услуги       |  |

# ДОКУМЕНТЫ

|                                                                                                    | OO                                               |  |
|----------------------------------------------------------------------------------------------------|--------------------------------------------------|--|
|                                                                                                    |                                                  |  |
|                                                                                                    |                                                  |  |
| Эснование лля провеления земляных работ.*                                                                                                 |                                                  |  |
| Выберите                                                                                                    | Y                                                |  |
| Чаименование объекта (работ) *                                                                                                    |                                                  |  |
| N                                                                                                    |                                                  |  |
| іапример: назмещение вышки сотовои связи<br>Іланируемые работы проводятся на землях сельскохозяйственного назначения/на землях с неразгра | аниченной собственностью/для разработки полезных |  |
| іскопаемых или для добычи торфа? *                                                                                                    | 5340 t it                                        |  |
| Да                                                                                                    |                                                  |  |
| Нет                                                                                                    |                                                  |  |
| тоит ли земельный участок, на котором проводятся земляные работы, на кадастровом учете? *                                                 |                                                  |  |
| Да                                                                                                    |                                                  |  |
| Нет                                                                                                    |                                                  |  |
|                                                                                                    |                                                  |  |
|                                                                                                    |                                                  |  |
|                                                                                                    |                                                  |  |
|                                                                                                    |                                                  |  |
| Грок проведения земляных работ                                                                                                    |                                                  |  |
| Срок начала проведения работ *                                                                                                    |                                                  |  |
| дд.мм.гггг                                                                                                    | Ē                                                |  |
| рок начала проведения работ не менее текущей даты                                                                                         |                                                  |  |
| Срок окончания проведения работ *                                                                                                    |                                                  |  |
|                                                                                                    |                                                  |  |
| дд.мм.гггг                                                                                                    |                                                  |  |

### Заполните все обязательные поля, отмеченные «\*»

ВАЖНО! В случае, если участок, на котором планируется производство работ, стоит на кадастровом учете – укажите его кадастровый номер; в случае если участок не стоит на учете – укажите номера характерных точек.

#### -Тажмите кнопку «Следующий шаг»

| Исполнителем является юридичесн                     | ое лицо? *           |                    |                  |  |
|-----------------------------------------------------|----------------------|--------------------|------------------|--|
| Да                                                  |                      |                    |                  |  |
| Нет                                                 |                      |                    |                  |  |
| Фамилия *                                           |                      |                    |                  |  |
| Имя *                                               |                      |                    |                  |  |
|                                                     |                      |                    |                  |  |
| Отчество                                            |                      |                    |                  |  |
| При наличии<br>Телефон ответственного исполнителя * |                      |                    |                  |  |
| +7(xxx)xxxxxxx                                      |                      |                    |                  |  |
| Работы по восстановлению благоу                     | стройства выполняютс | я силами подрядной | і организации? * |  |
| Да                                                  |                      |                    |                  |  |
| Нет                                                 |                      |                    |                  |  |
|                                                     |                      |                    |                  |  |
|                                                     |                      |                    |                  |  |

# ДОКУМЕНТЫ

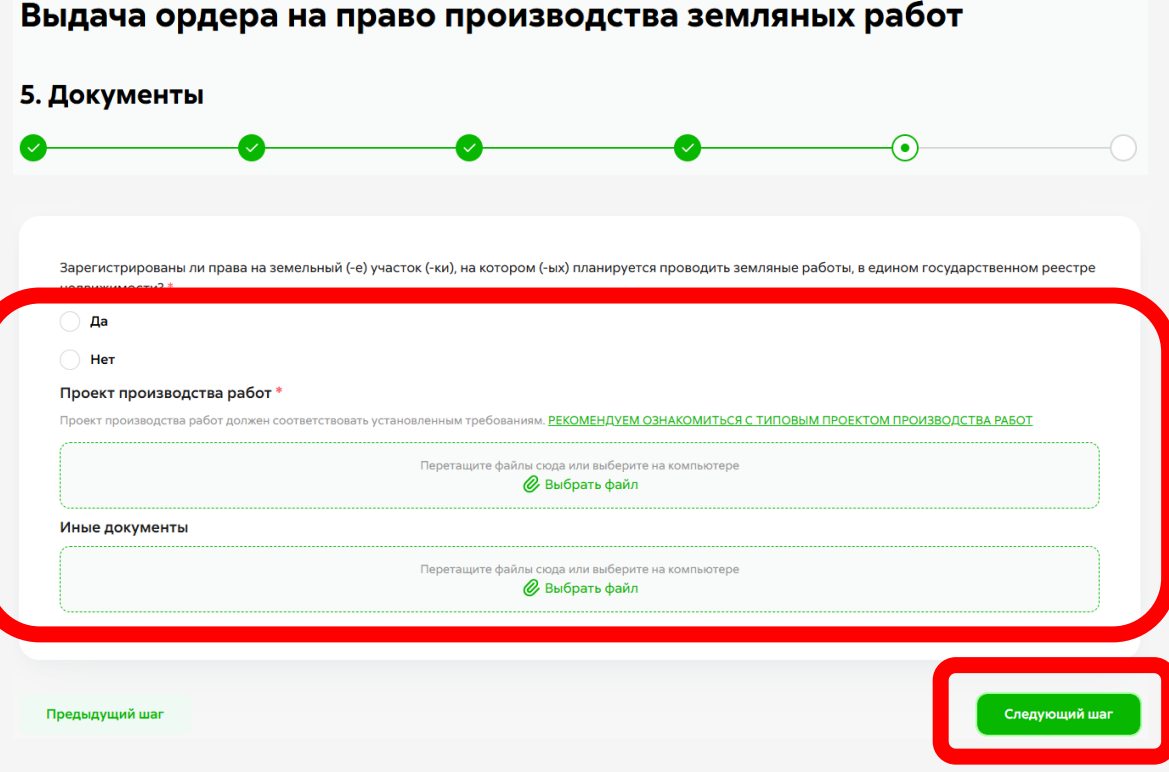

### Приложите обязательные документы

ВАЖНО! Если требуется приложить несколько документов, вы можете собрать их в архив формата rar или zip

Заполните все обязательные поля, отмеченные «\*»

Нажмите кнопку «Следующий шаг»

Проверьте правильность заполнения всех полей. В случае неточностей во внесении каких-либо данных возможно вернуться к любому шагу и исправить

В случае правильности внесенной информации – нажмите кнопку «Отправить»

# Выдача ордера на право производства земляных работ

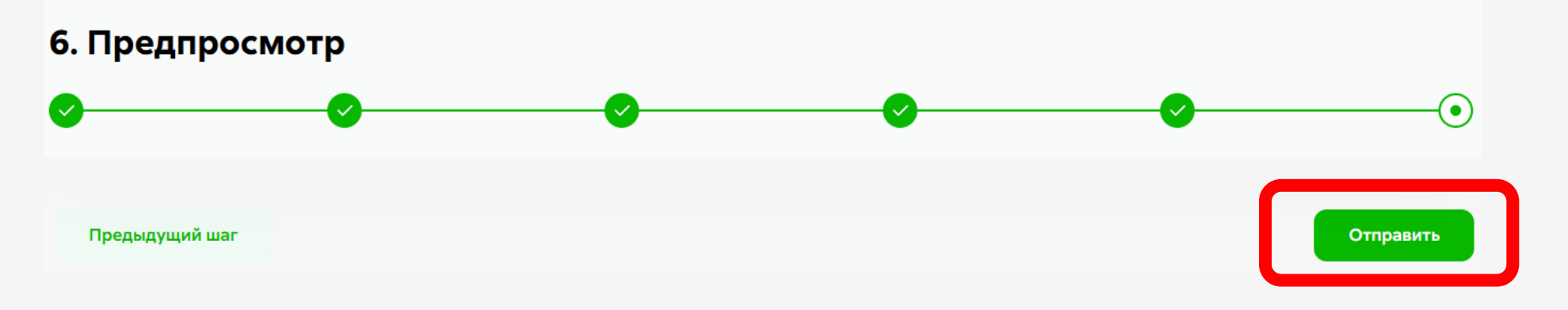